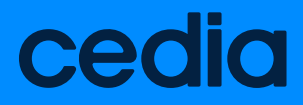

### MANUAL DE USUARIO www.zoom.us

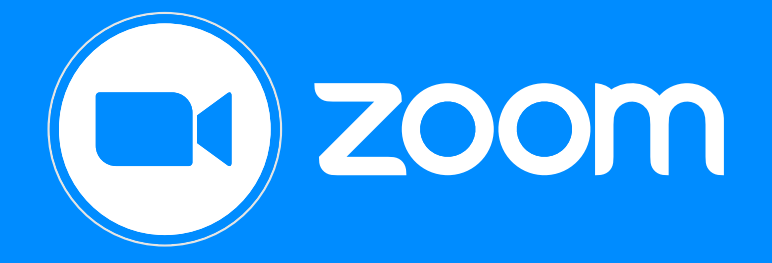

www.cedia.edu.ec

# Ceci

ZOOM \_ MANUAL DE USUARIO

En el caso de que una o varias de estas políticas se infrinjan, CEDIA comu-nicará la infracción a la máxima autoridad de la institución y a su infractor y se procederá al bloqueo de la cuenta de zoom asignada.

La Política presente es complementaria a la Política de Uso Aceptable de ZOOM.

### **POLÍTICA PARA USO DE SALAS CEDIA.ZOOM**

CEDIA brinda licencias de zoom para las instituciones miembros, mismas que son de uso académico exclusivamente, por ello los usuarios no pueden utilizar las cuentas cedia.zoom.us para:

- Promocionar eventos o reuniones con fines de proselitismo político u otras actividades que no estén relacionadas con el uso académico. - Asignar una cuenta de cedia.zoom.us a otra institución que no forme parte de CEDIA.

- Vulnerar o infringir cualquier derecho de propiedad o propiedad intelectual de terceros, incluso derechos de autor.

- Llevar a cabo actividades ilegales, facilitar cualquier actividad ilegal o promover la violencia.

– Llevar a cabo actividades que amenacen, exploten o perjudiquen de otro modo a niños.

- Recabar, recoger o recopilar datos de usuarios sin su consenti-

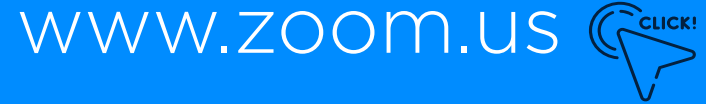

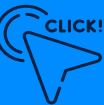

## **IMPORTANTE**

Estudiantes, docentes, administrativos de cada institución, pueden hacer uso de zoom.

Existen dos tipos de licencias:

"Pro" que no tienen límite de tiempo. "Basic" que tienen un límite de 40 minutos.

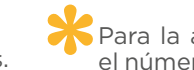

🔭 Para la activación de las cuentas "pro" el número depende del plan contratado.

## **INSTALACIÓN**

La institución envía el listado de usuarios con correos únicamente institucionales a CEDIA. (noc@cedia.org.ec - belen.galindo@cedia. org.ec - roberto.tenesaca@cedia.org.ec)

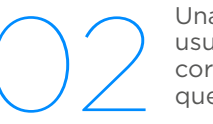

Una vez que CEDIA tiene la lista de usuarios "pro" envía una invitación a cada correo electrónico de manera que tiene que ingresar:

Hacer clic en el enlace para activar su cuenta zoom.

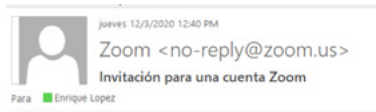

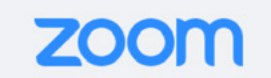

#### Hola enrique.lopez@cedia.org.ec.

belen.galindo@cedia.org.ec (belen.galindo@cedia.org.ec) ha creado de Zoom para usted. Haga clic en el botón de más abajo para activar el plazo de 30 días.

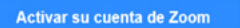

Si el botón anterior no le funciona, copie y pegue el enlace en la barr direcciones de su navegador e inténtelo de nuevo.

https://cedia.zoom.us/activate\_help?code=8aUOknjwrJNM\_LfzB9Fc18JwrLbs0wf5 ZodllqYuurE.BQgAAAFwz9UCPAAnjQAaZW5yaXF1ZS5sb3BlekBjZWRpYS5vcmc uZWMDFnhtNI91aVhEUVhtejUzXzRfN3RsZmdlFlZkNHY5ZGRHVFY2Y09kYVdLO

 $\bigcirc$  Una vez abierto el link de clic en 🜙 iniciar sesión con sso.

Activar su cuenta de Zoom Seleccione uno de los siguientes métodos de inicio de sesión, y use su dirección de correo electrónico enrique.lopez@cedia.org.ec para seguir

Iniciar sesión con SSO

Iniciar sesión con Google

Iniciar sesión con Facebook

0

Iniciar sesión con una contraseña

ZOOM \_ MANUAL DE USUARIO

cedia

Se elige la institución a la que pertenece:

El correo de ejemplo es nombre.apellido@cedia.org.ec Hay instituciones que tienen que poner con el dominio y otras sin el dominio.

|                 | F |
|-----------------|---|
|                 |   |
|                 |   |
|                 |   |
|                 |   |
|                 |   |
|                 |   |
|                 |   |
|                 |   |
|                 |   |
|                 |   |
| o una cuenta    |   |
|                 |   |
| ar su cuenta en |   |
|                 |   |
|                 |   |
|                 |   |
|                 |   |
|                 |   |
|                 |   |
|                 |   |
| ra de           |   |

| todos | universidades            |  |
|-------|--------------------------|--|
|       |                          |  |
|       |                          |  |
|       |                          |  |
| Acad  | emia Cotopaxi - cotopaxi |  |

Por favor seleccione su institución para continuar

| Comunidad San Juan Bosco - comunidadsanjuanbosco                                                |  |
|-------------------------------------------------------------------------------------------------|--|
| Corporación de Promoción Económica ConQuito - conquito                                          |  |
| Corporación Ecuatoriana para el Desarrollo de la investigación y la academia - cedia            |  |
| Domingo Comin - domingocomin                                                                    |  |
| Escuela Politécnica Nacional - epn                                                              |  |
| Escuela Superior Politecnica Agropecuaria de Manabi - espam                                     |  |
| Escuela Superior Politecnica de Chimborazo - espoch                                             |  |
| Escuela Superior Politecnica del Litoral - espol                                                |  |
| Fundación Colegio Americano Quito - fcag                                                        |  |
| Instituto Cordillera - cordillera                                                               |  |
| Instituto de Tecnologías Sudamericano - sudamericano                                            |  |
| Instituto Geofísico de la Escuela Politécnica Nacional - igepn                                  |  |
| Instituto Oceanográfico y Antártico de la Armada - inocar                                       |  |
| Instituto Particular Abdón Calderón - ipac                                                      |  |
| Instituto Superior Tecnológico Honorable Consejo Provincial de Pichincha - tecnologicopichincha |  |
|                                                                                                 |  |

Instituto Superior Tecnológico Vida Nueva - Istvidanueva

#### Luego se completa usuario y contraseña:

#### Introduzca su nombre de usuario y contraseña

Un servicio solicita que se autentique. Por favor, introduzca su nombre de usuario y contraseña en el siguiente formulario.

| 0 | Nombre de usuario |                |
|---|-------------------|----------------|
| K | Contraseña        |                |
|   |                   | Iniciar sesión |

¡Ayuda! Se me ha olvidado la contraseña.

Sin su nombre de usuario y contraseña no se puede identificar y acceder al servicio. Quizás haya alguien que pueda ayudarle de atención al usuarlo de su organización!

Una vez iniciada la sesión podrá verificar si tiene licencia "basic" o licensed ("pro").

| 🔶 🕘 🖸 https://cedia.zoom.us/profile                       |                                             |                                                                                                    | → Buscar          | ₽• @☆@       |
|-----------------------------------------------------------|---------------------------------------------|----------------------------------------------------------------------------------------------------|-------------------|--------------|
| Mi perfil - Zoom × C                                      |                                             |                                                                                                    |                   |              |
| CCDIO 1888 700 6AAA KAIFK                                 | PLANK                                       |                                                                                                    |                   |              |
| Perfil<br>Reuniones<br>Seminarios web<br>Grabaciones      | Freter                                      | Departurenten CEDEA<br>Número de cuenta 513717                                                              |                   | Edur         |
| Configuración<br>Perfil de cuenta<br>Reportes             | ID personal de la reunión                   | 912-829-5029<br>https://cedia.aom.us//9128295029<br><sub>21</sub> Utar esta ID para reusiones instantárioas |                   | 1.diar       |
|                                                           | Enlace personal                             | No se ha configurado todavía.                                                                               |                   | Personalizar |
| Asistir a una capacitación en vivo<br>Tutoriales en video | Correo electrónico para inicio<br>de sesión | enrique.lopez@cedia.org.ec<br>Cuentas vinculadas: 🛄                                                         |                   | Editor       |
| taise de conocimiento                                     | Tipo de usuario                             | Lizement 🖗                                                                                                  |                   |              |
|                                                           | Capacidad                                   | Reunión 300 Ø                                                                                               |                   |              |
|                                                           | Idioma                                      | English                                                                                                    |                   | Edur         |
|                                                           | Fecha y hora                                | Zona horaría (GMT-5:00) Bogotá<br>Permato de feche mm/bál/yyyy Por ej                                       | mmphu: 08/13/2011 | Editar       |
|                                                           |                                             | Formato de hora 👘 Utilizar formato de 24 h                                                                  |                   |              |

\_ En la parte izquierda tiene un menú:

#### PERFIL

En esta sección puede observar la configuración por defecto de la cuenta.

#### REUNIONES

Aquí puede crear las nuevas reuniones o salas para videoconferencias. Adicional puede observar las reuniones pasadas y las agendadas.

#### GRABACIONES

Aquí encuentra las reuniones que se han grabado de manera local.

\*Las cuentas que tienen grabación en la nube son las contratadas como adicional a plan y pueden ser validadas con el administrador del contrato de su institución.

#### CONFIGURACIÓN

En esta sección puede modificar las configuraciones para la generación de salas o reuniones futuras.

#### PERFIL DE LA CUENTA

En esta sección tiene información acerca de quién es el administrador del portal de zoom.

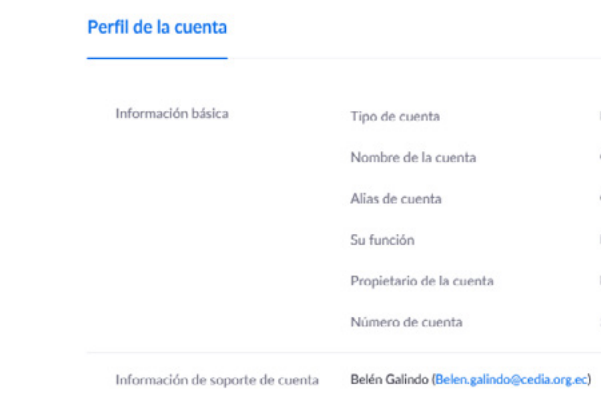

#### REPORTE

En esta sección puede encontrar las reuniones realizadas con anterioridad.

| nformes > Informes     | de uso > Us     | 0                   |                                |                                |              |       |                          |                              |                              |                              |                       |               | Document   |
|------------------------|-----------------|---------------------|--------------------------------|--------------------------------|--------------|-------|--------------------------|------------------------------|------------------------------|------------------------------|-----------------------|---------------|------------|
| Ne: 02/01/2020         | Para:           | 02/29/2020          |                                | Buscar                         |              |       |                          |                              |                              |                              |                       |               |            |
| luración máxima del in | forme: 1 Mes    |                     |                                |                                |              |       |                          |                              |                              |                              |                       |               |            |
| l informe muestra info | rmación para le | as reuniones que te | rminaron hace al menos         | 30 minutos.                    |              |       |                          |                              |                              |                              |                       |               |            |
| Exportar como archiv   | vo CSV          |                     |                                |                                |              |       |                          |                              |                              |                              |                       | Alternar      | columnas + |
| Tema                   |                 | ID de la<br>reunión | Nombre de usuario              | E-mail del usuario             | Departamento | Group | ¿Tiene<br>Zoom<br>Rooms? | Hora de<br>creación          | Hora de<br>inicio            | Hora de<br>finalización      | Duración<br>(minutos) | Participantes | Fuente     |
| Revisión TDRs Con      | Quito           | 798-154-343         | erika.paredes⊜cedi<br>a.org.ec | erika.paredes⊜cedi<br>a.org.ec |              |       | No                       | 02/06/2020<br>01:04:41<br>PM | 02/06/2020<br>04:40:53<br>PM | 02/06/2020<br>05:28:07<br>PM | 48                    | 5             | Zoom       |
| erika.paredes@cedi     | ia.org.ec's     | 234-110-309         | erika.paredes@cedi<br>a.org.ec | erika.paredes@cedi<br>a.org.ec |              |       | No                       | 02/18/2020<br>05:05:55<br>PM | 02/18/2020<br>05:07:34<br>PM | 02/18/2020<br>05:22:14<br>PM | 15                    | 2             | Zoom       |
| Revisión solicitud d   | de viáticos     | 956-219-980         | erika.paredes@cedi<br>a.org.ec | erika.paredes@cedi<br>a.org.ec |              |       | No                       | 02/19/2020<br>04:22:10<br>PM | 02/19/2020<br>04:22:40<br>PM | 02/19/2020<br>04:46:04<br>PM | 24                    | 3             | Zoom       |

| Ed | uca | tion |  |
|----|-----|------|--|
|    |     |      |  |

CLOUD CORP / CEDIA

Cloud Corp / CEDIA

Miembro

belen.galindo@cedia.org.ec

513717

# INSTALACIÓN de la APP

|                                            |                          |                                                                 | Academia Cotopaxi - cotopaxi                                                                                                    |
|--------------------------------------------|--------------------------|-----------------------------------------------------------------|----------------------------------------------------------------------------------------------------|
|                                            |                          |                                                                 | Comunidad San Juan Bosco - comunidadsanjuanbosco                                                                                                    |
|                                            |                          |                                                                 | Corporación de Promoción Económica ConQuito - conquito                                                                                                    |
| $\overline{\mathbf{A}}$                    |                          |                                                                 | Corperación Ecuatoriana para el Desarrollo de la investigación y la academia - cedia                                                                                  |
| •                                          |                          |                                                                 | Domingo Comin - domingocomin                                                                                                    |
| En caso do quo quiora utili                | zar la aplicación do     | / Vejecute y haga clic en ingresar                              | Escuela Politécnica Nacional - epn                                                                                                    |
|                                            |                          |                                                                 | Escuela Superior Politecnica Agropecuaria de Manabi - espam                                                                                                    |
| zoom en los alterentes als                 | positivos (moviles,      |                                                                 | Escuela Superior Politecnica de Chimborazo - espoch                                                                                                    |
| tabletas, laptops, etc) nece               | esita descargar la       |                                                                 | Escuela Superior Politecnica del Litoral - espol                                                                                                    |
| aplicación:                                |                          |                                                                 | Fundación Colegio Americano Quito - fcaq                                                                                                    |
|                                            |                          | 30000                                                           | Instituto Cordillera - cordillera                                                                                                    |
| https://zoom.us/cliont/lato                | st/ZoomInstallor.ovo     |                                                                 | Instituto de Tecnologías Sudamericano - sudamericano                                                                                                    |
| https://20011.us/client/late               | st/2001111stalle1.exe    | 200111                                                          | Instituto Geofísico de la Escuela Politácnica Nacional - igepn                                                                                                    |
|                                            |                          |                                                                 | Instituto Oceanográfico y Antártico de la Armada - inocar                                                                                                    |
|                                            |                          |                                                                 | Instituto Particular Abdón Calderón - ipac                                                                                                    |
|                                            |                          |                                                                 | Instituto Superior Tecnológico Honorable Consejo Provincial de Pichincha - tecnologicopichincha                                                                       |
|                                            |                          |                                                                 | Instituto Superior Tecnológico Vida Nueva - Istvidanueva                                                                                                    |
|                                            |                          |                                                                 |                                                                                                    |
|                                            |                          | Entrar a una reunión                                            | Luego se completa usuario y contraseña:                                                                                                    |
|                                            |                          |                                                                 |                                                                                                    |
|                                            |                          | ingresar                                                        | Introduzca su nombre de usuario y contrasena                                                                                                    |
|                                            |                          |                                                                 | Un servicio solicita que se autentique. Por favor, introduzca su nombre de usuario y contraseña en el siguiente formulario.                                           |
|                                            |                          |                                                                 | Nombre de usuario                                                                                                    |
|                                            |                          |                                                                 | Contraseña                                                                                                    |
| Ingrosar con SSO (Single                   | sign-on)                 |                                                                 |                                                                                                    |
|                                            | sight on),               |                                                                 | iniciar sesion                                                                                                    |
| naciendo cilc en esa opcio                 | on                       |                                                                 | ;Avuda! Se me ha olvidado la contraseña.                                                                                                    |
| Reuniones de ZOOM en la nube               | - <b>x</b>               | En la siguiente pantalla ingresar el dominio cedia.<br>zoom.us. | Sin su nombre de usuario y contraseña no se puede identificar y acceder al servicio. Quizás haya alguien que pueda ayur<br>de atención al usuario de su organizacióni |
| Ingresar                                   |                          |                                                                 |                                                                                                    |
| Introducir al correg alectrónico           | Ingresar con SSO         | Ingresar con SSO                                                |                                                                                                    |
|                                            | ingresar corroso         | ingresar con 550                                                |                                                                                                    |
|                                            |                          |                                                                 |                                                                                                    |
| Introducir la nueva co ¿Se le ha olvidado? | G Ingresar con Google    | C Dominio de la compañía                                        |                                                                                                    |
|                                            |                          | cedia zoom.us                                                   |                                                                                                    |
| <ul> <li>Mantener mi sesión</li> </ul>     |                          |                                                                 |                                                                                                    |
| iniciada Ingresar                          | f Ingresar con Facebook  |                                                                 |                                                                                                    |
|                                            |                          |                                                                 |                                                                                                    |
|                                            |                          |                                                                 |                                                                                                    |
|                                            |                          |                                                                 |                                                                                                    |
|                                            |                          | No conozco el dominio de la empresa Continuar                   |                                                                                                    |
| ( Regressr                                 | Registrese gratuitamente |                                                                 |                                                                                                    |
|                                            |                          |                                                                 |                                                                                                    |
|                                            |                          |                                                                 |                                                                                                    |

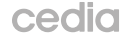

Por favor seleccione su institución para continuar

Elegir la institucion a la que pertenece

4

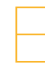

A continuacion, se visualiza la sigueinte pantalla, con las siguientes opcuones:

| Cocm                                    |      |                 |                         | -                |    |
|-----------------------------------------|------|-----------------|-------------------------|------------------|----|
| Inicio                                  | Chat | ()<br>Reuniones | Contactos               | Q Buscar         | đ  |
| 5                                       | 6    | 7               | 8                       |                  | 90 |
|                                         |      |                 | 11:3<br>Junes, 3 de may | 38<br>10 de 2021 |    |
| 3<br>Agendar<br>4<br>Compartir pantalia |      |                 | No hay reunione         | is para hoy      |    |

- 1 CONFIGURACIÓN: En esta sección podemos realizar las confiuraciones de nuestra cuenta.
- 2 INICIAR CON VIDEO: Todos los usuarios tienen un ID (sala) predefinido de manera que podemos conectarnos con video dando un solo clic, el ID se puede observar en el ítem 7.
- 3 ENTRAR: Se puede unir a una reunión marcando el ID.
- 4 AGENDAR: Se programa la reunión.
- 5 COMPARTIR PANTALLA: Se puede ingresar a una reunión compartiendo contenido.
- 6 EMPEZAR: Pantalla de inicio.
- 7 CHATS: Podemos iniciar un chat con los contactos que se tienen al momento.
- 8 REUNIONES: Muestra las próximas reuniones agendadas, adicional tenemos en esta pantalla el ID personal.
- 9 CONTACTOS: Muestra los contactos con los que se ha vinculado.

Es importante indicar: Al hacer clic en agendar se despliega la siguiente pantalla:

| Programar reunion X                                                                             |                                                                                                    |
|-------------------------------------------------------------------------------------------------|----------------------------------------------------------------------------------------------------|
| Programar reunión                                                                               |                                                                                                    |
| Tema                                                                                            | Llenar todos los campos según sea necesario                                                                                                    |
| Zoom meeting invitation - Reunión de Zoom                                                       |                                                                                                    |
| Inicio: Iun. mayo 3, 2021 ~ 12:00 ~                                                             | En la socción Calendario, se nodría elegir Outleek en case de que se le tenga                                                                                                    |
| Duración: 6 horas v 0 minuto v                                                                  | como predeterminado en la PC. De manera que al guardar los cambios, nos                                                                                                    |
| C Reunión recurrente Zona horaria: Bogotá v                                                     | permita enviar un correo con la reunión.                                                                                                    |
| ID de la reunión                                                                                | Con este correo se puede invitar a los participantes, y se puede observar que                                                                                                    |
| O Generar automáticamente O ID personal de la reunión 292 808 0919                              | existen varias opciones de conexión                                                                                                    |
| Seguridad                                                                                       |                                                                                                    |
| Código de acceso<br>Solo los usuarlos que tienen el código de acceso pueden unirse a la reunión | 🖬 🕈 O A 4 4 + × Zoom meeting invitation - Reunión de Zoom - Reunión E3 — D                                                                                                    |
| Solo los usuarios admitidos por el anfitrión pueden unirse a la reunión                         | 🗙 🔤 🖬 🗊 🐨 🙀 🐨 🔤 🖓 🛄 🖉 Periodicidad 📲 🔒 🖏 🌖                                                                                                    |
| 🗌 Solo los usuarios autentificados pueden unirse: Iniciar sesión en Zoom                        | Eliminar 🕞 + Conferencia Recuión de la recuión invitación el + 15 minutos recuirca de Teams de Teams de Teams de Teams de Teams de Teams de la recuión invitación el + 15 minutos recuirca de teams de Teams de T |
| Vídeo                                                                                           | Acciones Mostrar TeamViewer Reunión de, Notas de la reu Asistentes Opciones 15 Biguetas OneNote Mas p<br>O Todavis no envió esta invitación de reunión. Buscador de s                                                                                                    |
| Hospedador: 🔾 Encendido 🔿 Apagado 🦳 Participantes: 🔾 Encendido 🔾 Apagado                        | Para 4 mayo de 2021                                                                                                    |
| Audio                                                                                           | Asunto         Zoom meeting jox/tation - Reunión de Zoom         200         200         200         200         200         200         200         200         200         200         200         200         200         200         200         200         200         200         200         200         200         200         200         200         200         200         200         200         200         200         200         200         200         200         200         200         200         200         200         200         200         200         200         200         200         200         200         200         200         200         200         200         200         200         200         200         200         200         200         200         200         200         200         200         200         200         200         200         200         200         200         200         200         200         200         200         200         200         200         200         200         200         200         200         200         200         200         200         200         200         200         200         200                                                                                                    |
| Teléfono     Audio de la computadora     O Audio de la computadora                              | Ubicadón https://cedia.zoom.us/j******** * 5alas_ 10 11 12 13 14 1<br>17 16 19 20 21 2<br>1200 121 1200 121 201 21 2                                                                                                    |
| Marcar desde Estados Unidos Editar                                                              | Intra de finalización         Intres 03/05/2021         Intra de finalización         Intres 03/05/2021         Intres 03/05/2021                                                                                                    |
| Calendario                                                                                      | Zoom le está invitando a una reunión de Zoom programada.                                                                                                    |
| O Dutlook O Calendario de Google O Otros calendarios                                            | Unirse a la reunión Zoom                                                                                                    |
|                                                                                                 | https://cedia.zoom.us/j/*********                                                                                                    |
| Permitir que los participantes se unan en cualquier momento                                     | ID de reunión: *** ****                                                                                                    |
| Silenciar a los participantes al entrar                                                         | En carpeta compartida 📰 Calendario                                                                                                    |
| Grabar la reunión de manera automática                                                          |                                                                                                    |
| Autorizar o bloquear la entrada de usuarios procedentes de regiones/países específicos          |                                                                                                    |
| Annithones attenativos:                                                                         |                                                                                                    |
| om <u>e</u> company.com                                                                         |                                                                                                    |
| Interpretación                                                                                  |                                                                                                    |
| Permitir la interpretación de idiomas                                                           |                                                                                                    |
| Guardar Cancelar                                                                                |                                                                                                    |

cedia

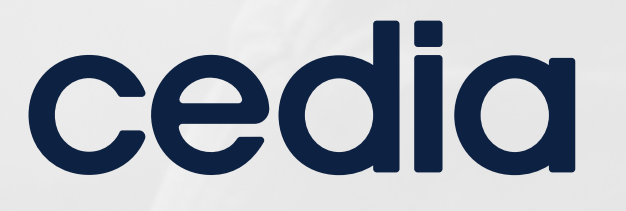

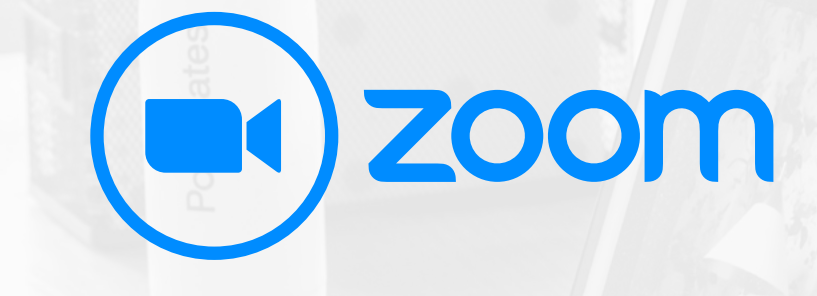

### ww.cedia.edu.ec

info@cedia.org.ec (+593) 7 407 9300

CEDIAec - 🖸 🖻 f 🈏 in

#### CUE

Oficinas\_ Gonzalo Cordero 2-122 y J. Fajardo esq. Planta de producción\_ Miguel Moreno y Av. 10 de Agosto

#### GYE

Edificio Semgroup Media Lab Urdesa, Bálsamos 118 y Calle Única

#### UIO

12 de Octubre y Lizardo García Edificio Alto Aragón Oficina 8A

#### MANTA

Av. Circunvalación - Vía a San Mateo. ULEAM - EP

#### PORTOVIEJO

Av. Metropolitana Eloy Alfaro #2005 y Av. Olimpica. Universidad San Gregorio